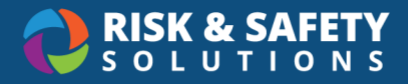

# **Claims Analyst User Guide**

This user guide provides instructions on how to navigate the Employee Injury/Illness reporting and claim process as an Illness and Injury Reporting Claims Analyst.

### Who Creates Reports

Injury & Illness Reporting can be configured for decentralized reporting, allowing anyone to create a report, or centralized reporting, restricted to specific personnel like Worker's Comp. This affects who creates the report only; all other claims processes are the same. In a centralized configuration, only Worker's Comp personnel see the "Report Employee Injury or Illness" button on the RSS homepage.

# **Reporter Types and Permissions**

This section covers centralized and decentralized permissions. Based on the **Reporter type**, relevant search and selection data from the employee's records is made available on the form and helps the person navigate through the report.

- If an **employee** initiates the report, their relevant employee and department data is delivered to the report. Supervisor information can be chosen from the search list
- If the **employee's supervisor** initiates the report, the relevant employee, supervisor and department data is delivered to the report
- If a **bystander** reports on the employee's behalf, they will be able to search for the employee and supervisor name, but are not provided any relevant persons or department data

| Туре                                 | Role                                                                                                    | Permission                                                                                                    |
|--------------------------------------|----------------------------------------------------------------------------------------------------|----------------------------------------------------------------------------------------------------|
| Injured/<br>III Person<br>(Employee) | <ul> <li>The employee who sustained a<br/>job-related injury or illness</li> </ul>                                                         | <ul> <li>Create an employee<br/>injury/illness report</li> <li>Review own employee<br/>injury/illness report(s)</li> </ul>                                 |
| Supervisor                           | <ul> <li>The direct supervisor of the injured/ill employee</li> <li>Another supervisor in the injured/ill employee's department</li> </ul> | <ul> <li>Create an employee<br/>injury/illness report</li> <li>Review an Employee<br/>Injury/Illness Report for any<br/>employee they supervise</li> </ul> |

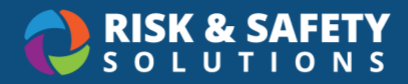

|                |                                                                                                    | <ul> <li>Perform an investigation on a report where they are named as supervisor</li> </ul>                                                                                                    |
|----------------|----------------------------------------------------------------------------------------------------|----------------------------------------------------------------------------------------------------|
| Bystander      | <ul> <li>Neither the injured/ill employee<br/>nor the injured/ill employee's<br/>supervisor</li> </ul> | Create an Employee     Injury/Illness Report                                                                                                    |
| Claims Analyst | Worker's Compensation Analyst                                                                          | <ul> <li>Create/review/edit all parts of<br/>an employee injury/illness<br/>report</li> <li>Create investigations and<br/>assign investigators</li> <li>Submit Workers Comp Claims<br/>to third-party administrator<br/>(iVos/Sedgwick)</li> </ul> |

### Creating a new Injury/Illness Report

To create an injury/illness report and/or claim on behalf of an employee

- 1. Log-in with your credentials at: <u>https://app.riskandsafety.com/</u>
- Select Report Employee Injury or Illness from "Quick Links" on the right-hand menu of the RSS Platform homepage or from the top menu, select Programs, followed by Employee Injury/Illness, then select the round + button
- 3. Choose "No" if filling out the report on someone else's behalf and select Continue
  - a. Search for the person who was injured
  - b. If known, choose which location the person is associated with (i.e., Medical Center etc.)
  - c. Choose if you are the person's Supervisor
  - d. Select Continue

Fill out the sections for Job information, Date & Time, Location, and Injury Details using **Back** and **Continue** to move between pages

- 4. All questions and sections indicated by a red asterisk are required by the reporter to proceed
  - a. Once a blue action button is selected, the entered information is saved can and be returned to at any point in the reporting process for edits
- 5. After all incident report details have been entered, select **Submit** to complete the reporting process

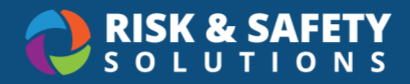

- a. A confirmation message is provided, which includes an active hyperlink to the report
- b. For all new injury/illness report submissions, the employee's supervisor on record and the WC claim analyst(s) will receive a system generated email notification, if enabled for you location
- c. Submitted reports and processed claims can be accessed through the Workers Compensation Program in the top menu of the RSS Platform homepage

## Accessing Employee Injury/Illness Reports & Claims

When a report is submitted, the Claims Analyst receives notification that the report was created. To access the reports:

- 1. From the RSS homepage top menu, select Programs, then Employee Injury/Illness
  - a. If a location has an associated organization/domain (i.e., Medical Center), the Workers Compensation Med Center program will be displayed
- 2. Filter the reports by selecting the column headers or using the search field and advanced search filters in the drop-down

#### Claim Statuses and their Meanings

| Active Claim Status Types |                                                                                                    |  |  |
|---------------------------|----------------------------------------------------------------------------------------------------|--|--|
| Not Started               | Submitted employee injury/illness report not processed by WC claim analyst                                                                                                |  |  |
| In Progress               | Saved claim information by WC Claim Analyst prior to "Submit to TPA" action                                                                                               |  |  |
| Queued for Export         | Completed and verified claim by Claims Analyst submitted to TPA for electronic transmission and acknowledgement                                                           |  |  |
| Export in Progress        | Claim has been locked for batch transmission                                                                                                    |  |  |
| Exported                  | Claim has been electronically transmitted to TPA and awaiting acknowledgement status                                                                                      |  |  |
| Accepted                  | Claim acknowledgment by TPA, will import claim number                                                                                                    |  |  |
| Rejected                  | Rejected claim status by TPA for errors; Claims Analyst is notified of status in EII Report Summary Table and provided rejection details for correction and resubmission. |  |  |

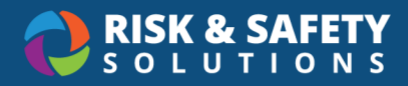

# Managing Employee Injury/Illness Reports & Claims

- 1. From the Employee Injury/Illness Reports page, select a report
  - a. Navigate within the report by selecting the tabs along the top
  - b. Use the round three-dot menu in the bottom right in each tab section for specific functions including editing.
  - c. If information has been entered, employee and incident report details will auto populate in both the **Incident Details** and **Claim Details** tabs
  - d. All questions and sections indicated with a red asterisk are required by the claim analyst to transmit a claim to the Third Party Analyst (TPA)

## Injury/Illness Report Tabs

### Incident Details Tab

The **Incident Details** tab allows claim analysts to review and edit report details and employee information.

| Incident Details Tab Active Fields                                    |                        |                           |                    |  |
|-----------------------------------------------------------------------|------------------------|---------------------------|--------------------|--|
| Field                                                                 | Field Type             | Field Format              | Required<br>by TPA |  |
| Employee                                                              |                        |                           |                    |  |
| Employee Name                                                         | Non-editable           | Non-editable              | Yes                |  |
| Contact Information                                                   |                        |                           |                    |  |
| Home Address - Lines 1 & 2                                            | Free text              | General                   | Х                  |  |
| Home Address - City                                                   | Free text              | General                   | Х                  |  |
| Home Address - State                                                  | Type search            | Select                    | Х                  |  |
| Personal Phone                                                        | Free text              | ###-###-####              | Х                  |  |
| Date and Time                                                         |                        |                           |                    |  |
| When did this happen? If you are uncertain estimate the date and time | Type/selection<br>icon | MM/DD/YYYY<br>HH:MM AM/PM | Yes                |  |
| When did you first find out about the employee injury or illness?     | Type/selection icon    | MM/DD/YYYY<br>HH:MM AM/PM | Yes                |  |

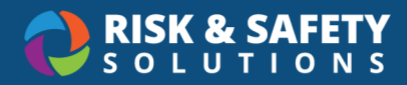

| Incident Details Tab Active Fields                                                                         |                        |              |                    |  |
|----------------------------------------------------------------------------------------------------|------------------------|--------------|--------------------|--|
| Field                                                                                                    | Field Type             | Field Format | Required<br>by TPA |  |
| On the day of the injury or illness,<br>what time did this person begin<br>work?                           | Type/selection<br>icon | HH:MM AM/PM  | Х                  |  |
| Injury Details                                                                                             |                        |              |                    |  |
| Describe in detail, how the injury/illness occurred, and the specific activity being performed at the time | Free text              | General      | Yes                |  |
| Select any hazards that were involved                                                                      | Check Box              | Multi-select | Yes                |  |
| If yes – Specify other hazards                                                                             | Free text              | General      | Х                  |  |
| Describe any equipment used                                                                                | Free text              | General      | Х                  |  |
| What area(s) of the body are injured or affected?                                                          | Dropdown               | Multi-select | Х                  |  |
| Describe the injured body area(s) in greater detail                                                        | Free text              | General      | Х                  |  |
| People Involved                                                                                            |                        |              |                    |  |
| Was there anyone else injured or ill?                                                                      | Radio Button           | Select       | Yes                |  |
| Were there any witnesses to the events that caused the injury or illness?                                  | Radio Button           | Select       | Х                  |  |
| If yes – Identify witnesses                                                                                | Free text              | General      |                    |  |
| Confidentiality is being requested                                                                         | Radio Button           | Select       | Х                  |  |
| Supervisor                                                                                                 |                        |              |                    |  |
| Supervisor Name                                                                                            | Type search            | Select       | Х                  |  |
| Job Information                                                                                            |                        |              |                    |  |
| Department                                                                                                 | Type search            | Select       | Х                  |  |
| Employment Type                                                                                            | Dropdown               | Select       | Х                  |  |

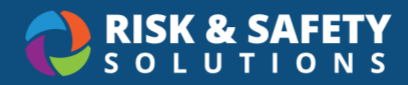

| Incident Details Tab Active Fields                                                                                            |              |              |                    |
|----------------------------------------------------------------------------------------------------|--------------|--------------|--------------------|
| Field                                                                                                    | Field Type   | Field Format | Required<br>by TPA |
| Work Phone                                                                                                    | Free text    | ###-###-#### | Х                  |
| In general, how many hours a day<br>does this person work?<br>(hours/day)                                                     | Free text    | General      | Х                  |
| In general, how many days a week does this person work? (days/week)                                                           | Free text    | General      | Х                  |
| Location                                                                                                    |              |              |                    |
| Where did the incident causing the injury or illness occur?                                                                   | Free text    | General      | Х                  |
| Building                                                                                                    | Type search  | Select       | Х                  |
| <ul> <li>Full Building Address</li> <li>Physical address will auto populate if synched with building location data</li> </ul> | Free text    | General      | х                  |
| County <ul> <li>County name will auto<br/>populate if synched with<br/>building location data</li> </ul>                      | Free text    | General      | х                  |
| Medical Treatment                                                                                                    |              |              |                    |
| Did injured employee obtain<br>medical treatment?<br>If no, additional information is not<br>required                         | Radio button | Select       | Yes                |
| If yes - Medical Treatment                                                                                                    | Dropdown     | Select       | Х                  |
| If yes – Medical treatment provider                                                                                           | Dropdown     | Select       | Yes                |
| If yes – Who was the treating<br>Physician                                                                                    | Free text    | General      | Х                  |
| Documents<br>Upload Files                                                                                                    | Upload       |              | Х                  |

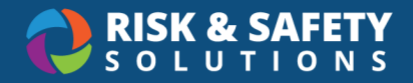

### **Claim Details Tab**

The **Claim Details** tab is where the claim analyst will enter all workers' compensation details needed for claim processing by TPA.

- Select the Edit button to enter claim information
- Once information has been added and verified select Save
- To queue the claim for electronic transmission to the TPA, select the round three-dot menu and select Submit to TPA. The claim status will change from "In Progress" to "Queued for Export"

| Claim Details Tab Active Fields                      |                             |                                  |                    |  |
|------------------------------------------------------|-----------------------------|----------------------------------|--------------------|--|
| Field                                                | Field Type                  | Field Format                     | Required<br>by TPA |  |
| Claim                                                |                             |                                  |                    |  |
| Claim Status                                         | Auto-populated              | Current active claim status      | N/A                |  |
| Status Date                                          | Auto-populated              | Last status change date          | N/A                |  |
| Claim #                                              | Auto-populated              | TPA claim<br>acknowledgement     | N/A                |  |
| Record Only                                          | Radio button                | Select                           | Х                  |  |
| Injury/Illness Details                               | 1                           | '                                |                    |  |
| Injury/Illness Details                               | Free text                   | General - 10K character<br>limit | Х                  |  |
| Details for IVOS                                     | Free text                   | General - 255-character<br>limit | Yes                |  |
| Other Information                                    | Free text                   | General - 10K character<br>limit | х                  |  |
| Knowledge Dates                                      |                             |                                  |                    |  |
| Date of Employer<br>Notified of Injury or<br>Illness | Free text or selection icon | MM/DD/YYYY                       | Yes                |  |
| WC Knowledge Date                                    | Free text or selection icon | MM/DD/YYYY                       | Х                  |  |

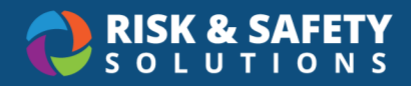

| Claim Details Tab Active Fields |                             |               |                    |  |
|---------------------------------|-----------------------------|---------------|--------------------|--|
| Field                           | Field Type                  | Field Format  | Required<br>by TPA |  |
| DWC 1 Provided Date             | Free text or selection icon | MM/DD/YYYY    | Х                  |  |
| DWC 1 Provided Date             | Free text or selection icon | MM/DD/YYYY    | Х                  |  |
| Income                          |                             |               |                    |  |
| Gross Wage (USD)                | Free text                   | Numeric       | Х                  |  |
| Gross Wage Period               | Dropdown                    | Select        | Х                  |  |
| Other Income (USD)              | Free text                   | Numeric (USD) | Х                  |  |
| Other Income Period             | Dropdown                    | Select        | Х                  |  |
| Salary Continuation             | Radio button                | Select        | Х                  |  |
| Full Pay on Last Day            | Radio button                | Select        | Х                  |  |
| Employee                        |                             |               |                    |  |
| Employee ID                     | Type search                 | Numeric       | Yes                |  |
| Occupation<br>Code/Description  | Type<br>search/Dropdown     | Type/select   | Yes                |  |
| iVos Employment<br>Type         | Dropdown                    | Select        | Х                  |  |
| Type of Injury/Illness          |                             |               |                    |  |
| Body Parts                      | Dropdown                    | Multi-select  | Х                  |  |
| Nature or Injury                | Dropdown                    | Select        | Х                  |  |
| OSHA                            | Dropdown                    | Select        | Х                  |  |
| Incident Type                   | Dropdown                    | Select        | Х                  |  |
| Claim Cause                     | Dropdown                    | Select        | Х                  |  |
| <b>Reported Dates</b>           |                             |               |                    |  |

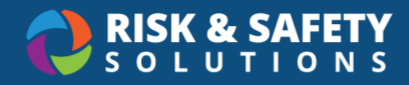

| Claim Details Tab Active Fields                                          |                             |              |                    |  |
|--------------------------------------------------------------------------|-----------------------------|--------------|--------------------|--|
| Field                                                                    | Field Type                  | Field Format | Required<br>by TPA |  |
| Employer's First<br>Report Date                                          | Free text or selection icon | MM/DD/YYYY   | Х                  |  |
| Reported By                                                              | Dropdown                    | Select       | Yes                |  |
| Doctor's First Report<br>Date                                            | Free text or selection icon | MM/DD/YYYY   | Х                  |  |
| Initial Physician                                                        | Free text                   | General      | Х                  |  |
| Other Info                                                               |                             |              |                    |  |
| Confidentiality<br>Requested                                             | Radio button                | Select       | Х                  |  |
| Init w/ Medical Partner                                                  | Radio button                | Select       | Х                  |  |
| Is the injured<br>employee enrolled in<br>the Slip-Resistant<br>program? | Radio button                | Select       | Х                  |  |

#### Notes

- Provides a diary-type functionality for Claims Analysts
- Notes and attachments can be added
- Notes are only locally stored and will not be included in the file transfer

#### Work Statuses

- Allows for documentation of the following:
  - Release Date, Begin Date, End Date, Next Appointment Date, Work Status Type, Assigned by Physician, Comments
- Work Status content is only locally stored and will not be included in the file transfer

#### Claim Events

• Provides a history of changes in status to the claim and include a date/time stamp and the name of the user who made the update

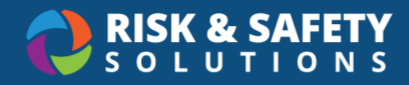

### Investigations (if applicable)

- Option: Investigations can be created as needed for individual injury/illness reports or can be auto created for each injury/illness report at the location.
  - o Contact RSS to enable the auto-created investigations for your location
- Claims Analysts can edit the Investigators listed for the claim
- By default, the employee's Supervisor will be listed as an Investigator unless confidentiality was selected on the original report
- Investigations related to the claim are displayed in the table and include:
  - Report Date date created
  - Report Status
  - o Status Date date when the current status changed to its present state
  - Incidents number of issues identified in the investigation
  - Resolved Incidents number of identified issues that have been resolved
  - The Create button allows Claims Analysts to create new investigations
    - o Injury/Illness reports can accommodate more than one investigation

### Verifying Claim Status

A claim status can be verified from within the claim or from the Employee Injury/Illness Report summary table

- TPA file acceptance will import the Claim (#) number; if the file is rejected for errors, the Claim Status will display as Rejected and will be accessible for corrections and TPA resubmission
- The search bar feature on the Employee Injury/Illness Report page will allow users to filter claims by Employee Name, Date Range and Claim Status

# Additional Functionality

#### User Groups

- Allows locations to create custom curated groups of departments and assign individuals with read only access to illness/injury reports for employees in those departments.
- Individuals in those groups are automatically added to investigations for the departments in the group
- Claims Analysts can access and maintain User Groups for their location with the following steps:
  - 1. From the RSS Platform homepage, select Programs, then Employee Injury/Illness
  - 2. Select the three-dot menu in the top right corner
  - 3. Select User Group Management

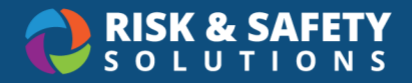

### **Claim Number**

- By default, Claim Numbers are automatically added to claims that have been accepted by iVos/Sedgwick. However, Claims Analysts can manually add the Claim Number if needed.
- To enter a Claim Number Manually:
  - 1. Select the desired report, then choose the **Claims** tab
  - 2. Select the round three-dot menu in the lower right corner
  - 3. Select Add Claim Number
  - 4. Enter the Claim Number
  - 5. Select Save

#### Moving Claims Between Campus and Affiliated Medical Centers

- For locations with affiliated medical centers, it is sometimes necessary to transfer a claim between these domains.
- To move a claim to the affiliated campus or medical center:
  - 1. Select the desired report
  - 2. Select the round three-dot menu in the lower right corner
  - 3. Select Transfer to Health System or Transfer to Main Campus
  - 4. Review the confirmation message and select Transfer

#### **Downloading Claims**

- Claims can be downloaded to PDF
  - 1. Select the desired report
  - 2. Select the round three-dot menu in the lower right corner
  - 3. Select Download

#### **Specialist Roles**

- In addition to Claims Analyst, there are several other roles available:
  - Claims Analyst Read Only: provides read-only access to all claims for allocation
  - Bio Hazard Contact, Equipment Failure Contact, Chemical Hazard Contact and Radiation Hazard Contact: read-only roles that provide access to claims with a specific hazard identified
  - Injury Investigation Admin: provides full access to all investigations for a location
- For information on assigning these roles please see: RSS-Platform-Editing-Roles-Users guide

For RSS related questions, please contact our Risk and Safety Solutions (RSS) service desk at <u>service@RiskandSafety.com</u>